## Palette @Home Kurzanleitung

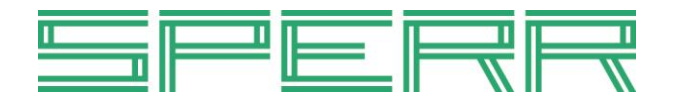

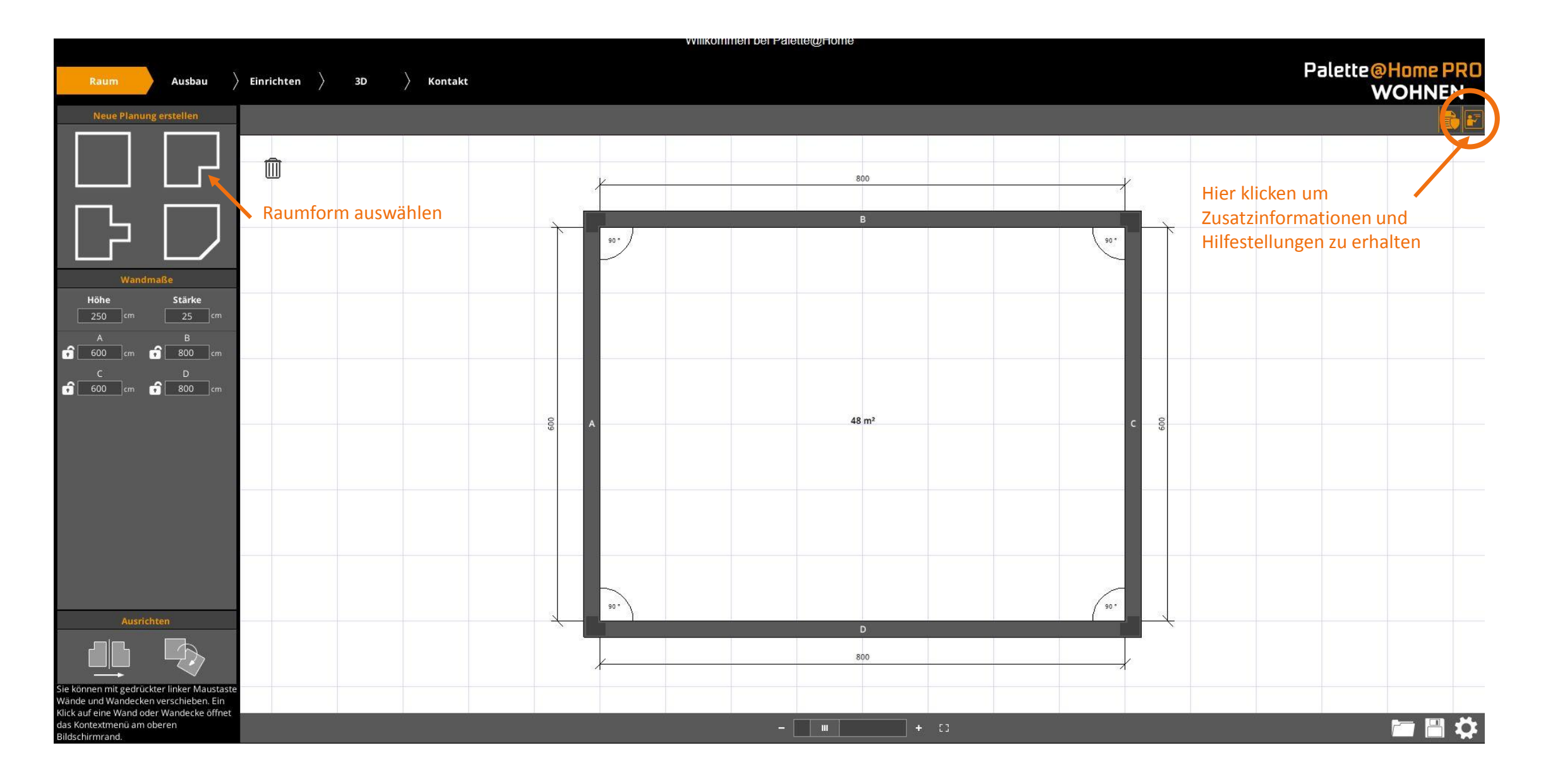

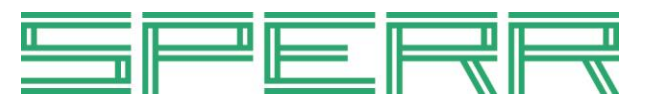

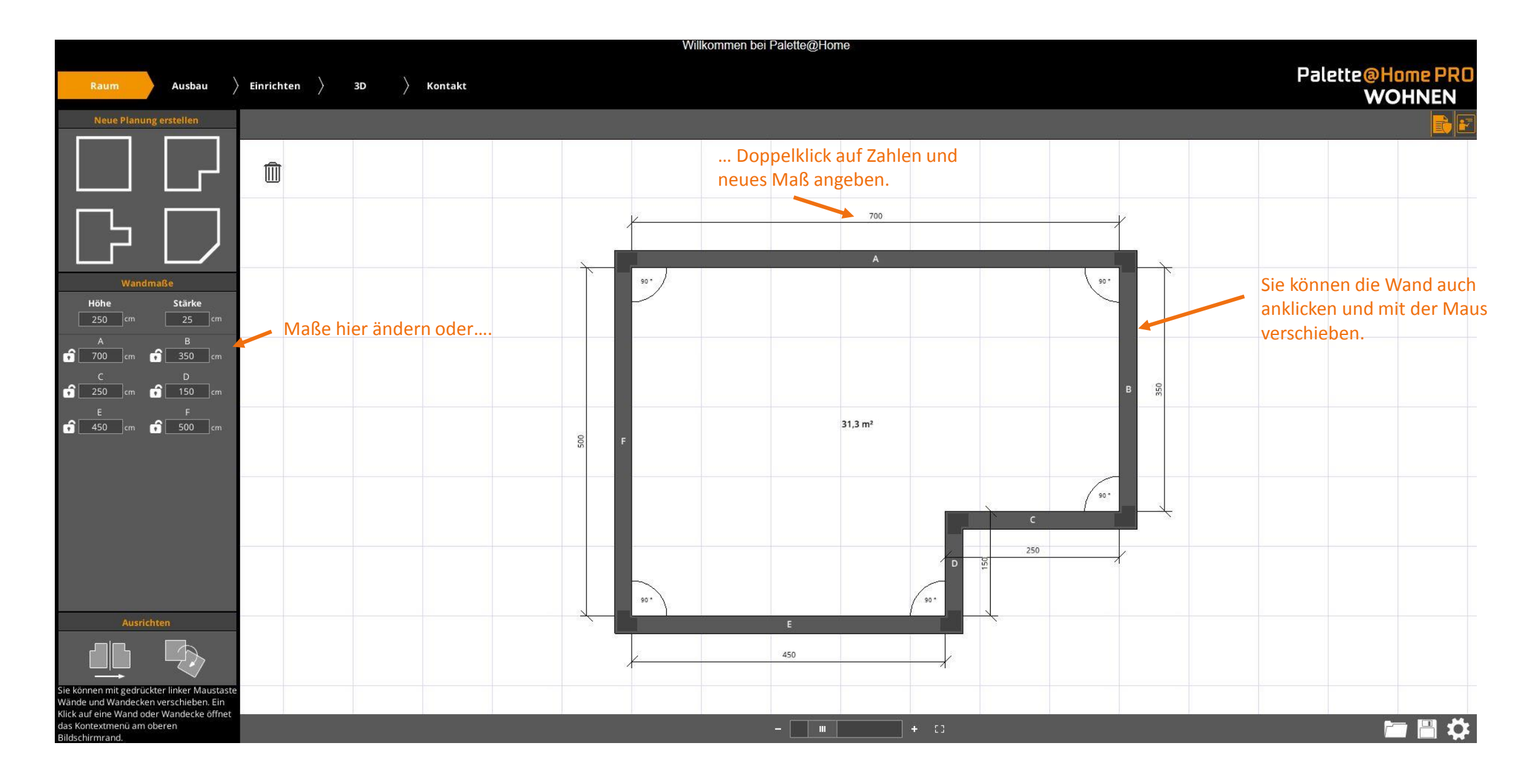

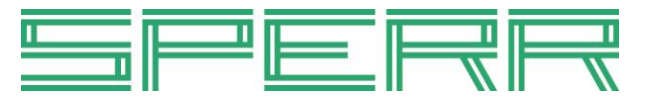

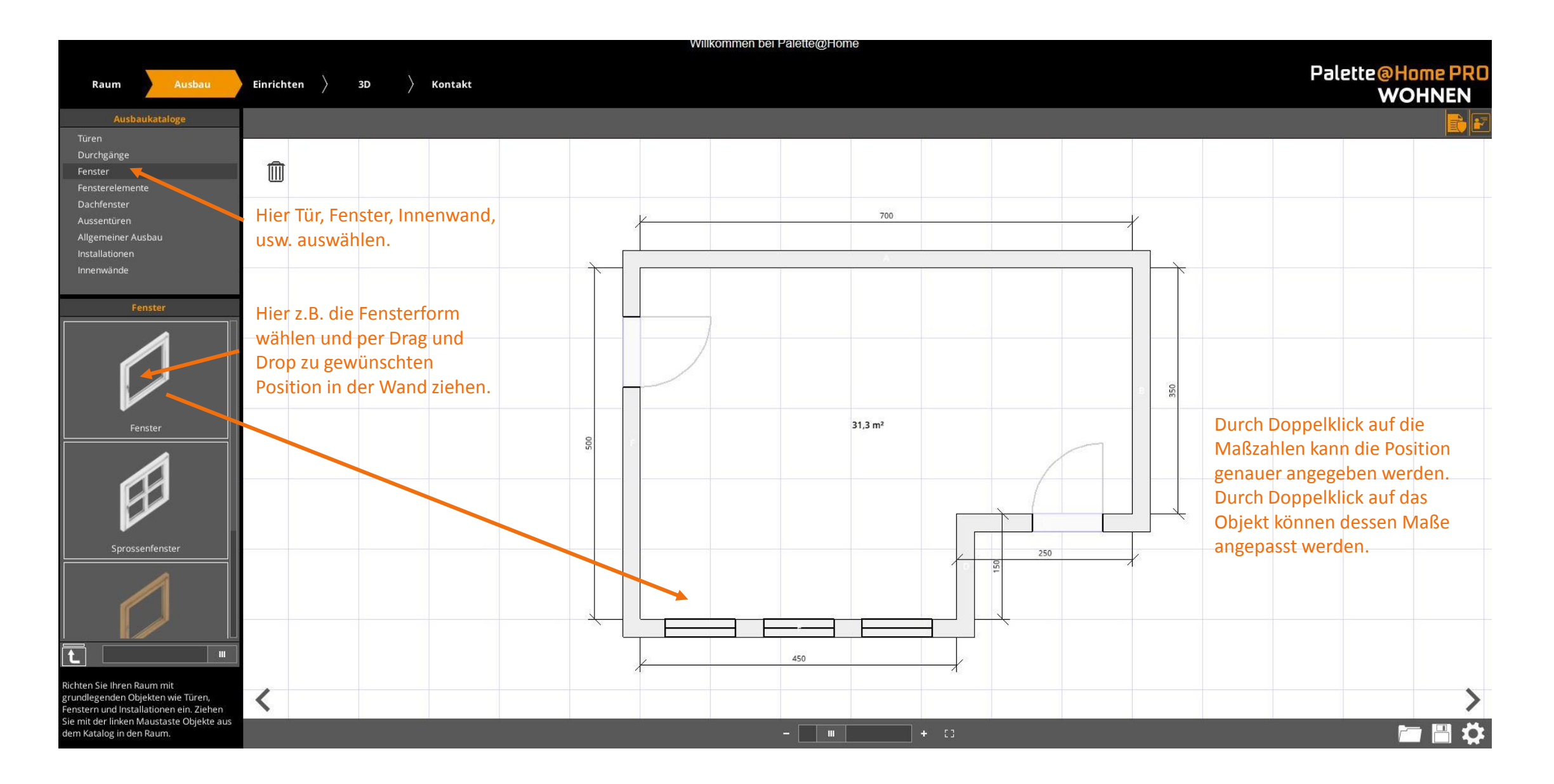

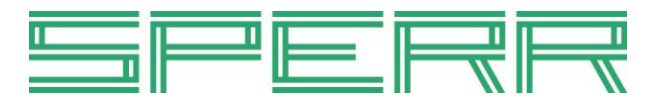

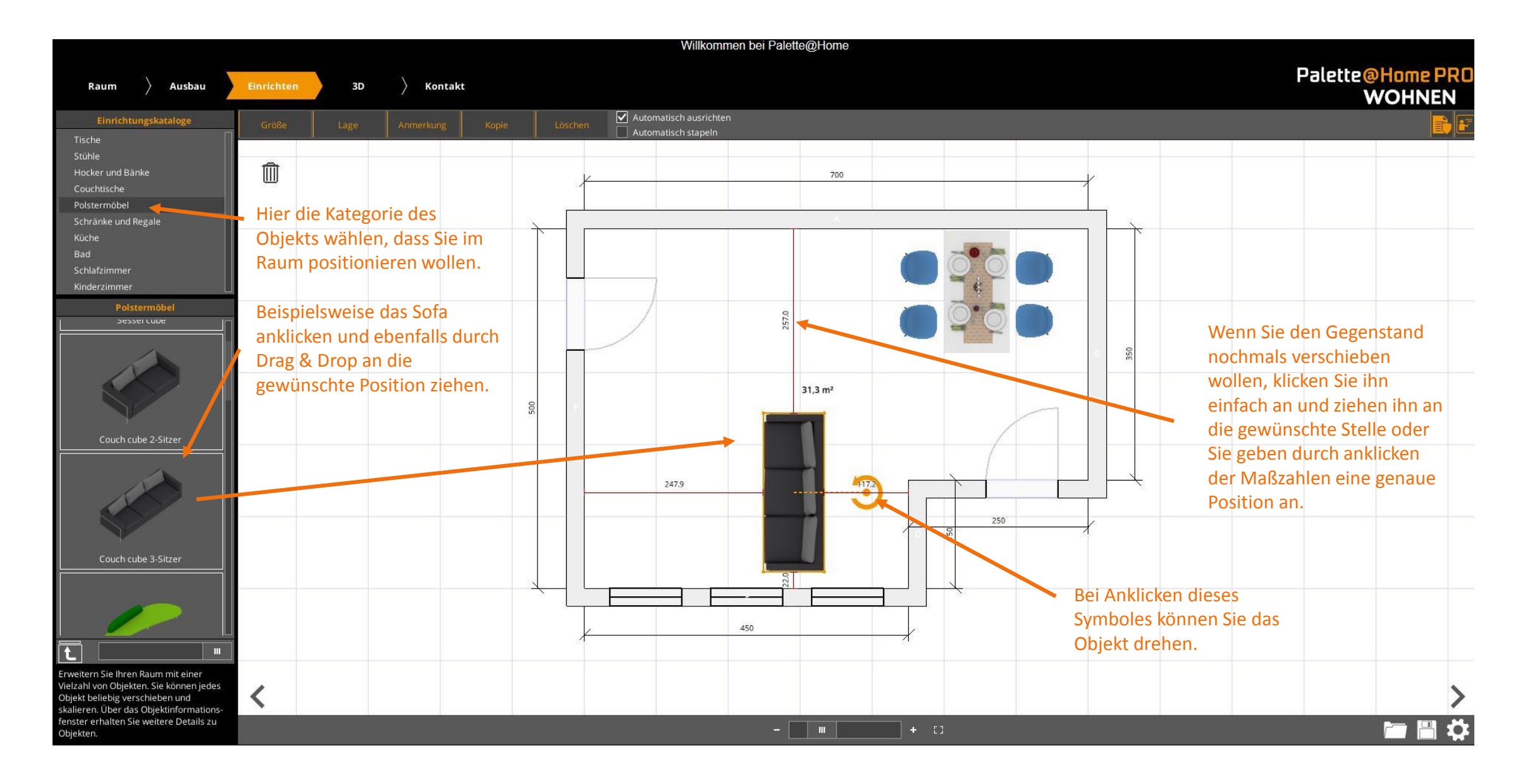

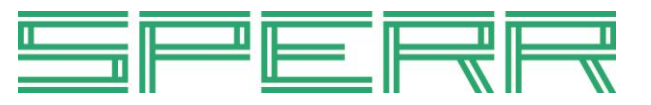

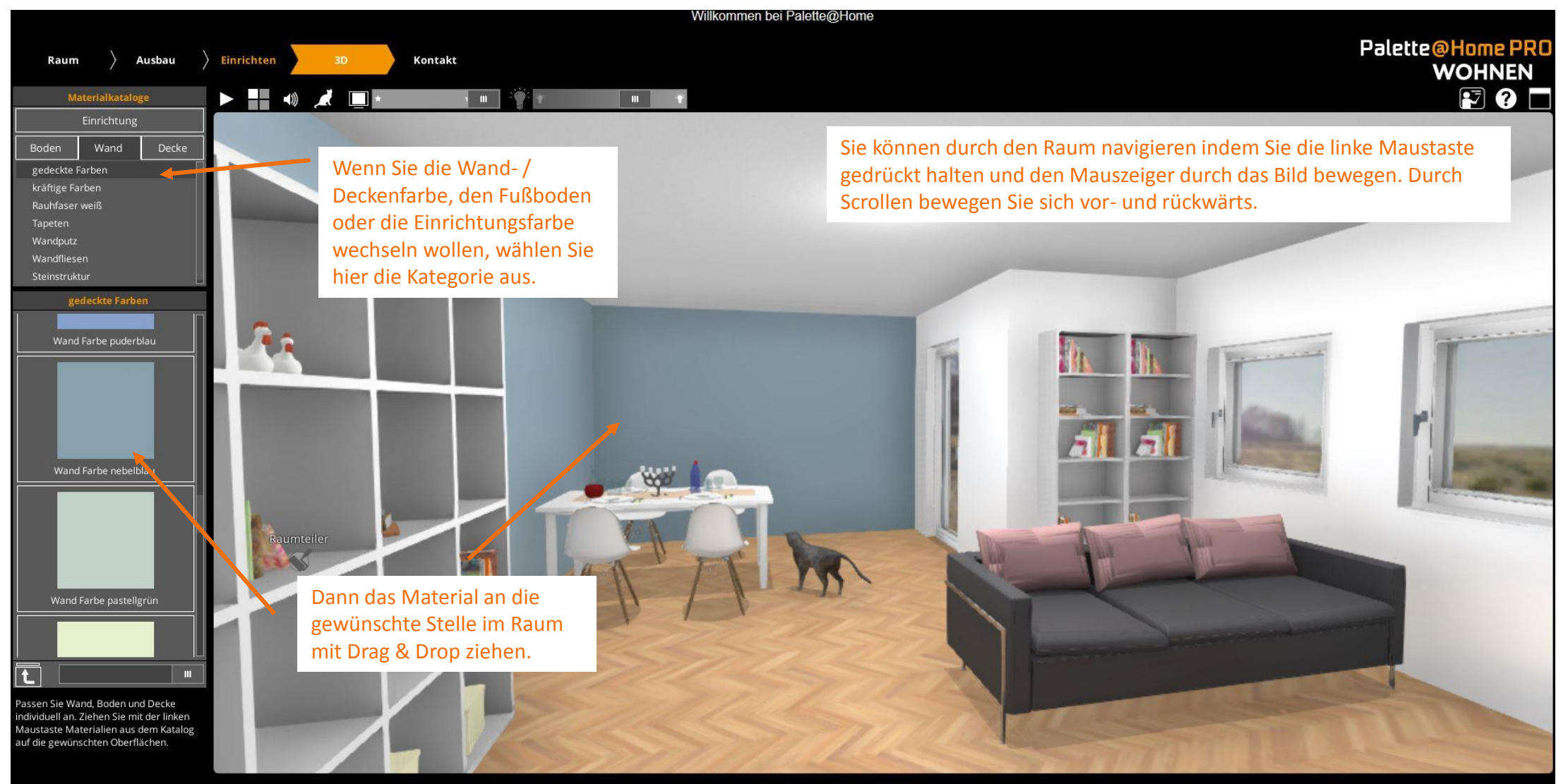

« (created by Palette CAD GmbH | Impressum | Datenschutz ) »

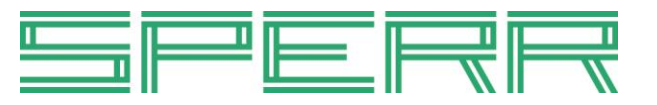

| Willkommen bei Palette@Home             |                                                                                                    |                                                          |
|-----------------------------------------|----------------------------------------------------------------------------------------------------|----------------------------------------------------------|
| Raum > Ausbau > Einrichten > 3D Kontakt |                                                                                                    | Palette@Home PRO                                         |
|                                         |                                                                                                    | WOHNEN                                                   |
|                                         | Kontaktanfrage 💽 🗙                                                                                                    |                                                          |
|                                         | Vorname Name Palette@Hnme PRO                                                                                                    |                                                          |
|                                         | Senden E-Mail * WOHNEN                                                                                                    |                                                          |
| Bitte füllen Sie das                    |                                                                                                    |                                                          |
| Kontaktformular aus.                    | Weitere Angaben: Strasse                                                                                                    |                                                          |
|                                         | PLZ                                                                                                    |                                                          |
|                                         | Stadt                                                                                                    |                                                          |
|                                         | Telefon                                                                                                    |                                                          |
|                                         | Anhang: Planung Ihre Mitteilung<br>Anbei erhalten Sie meinen Entwurf. Bitte nehmen Sie Kontakt mit mir<br>auf.<br>* Pflichtfelder |                                                          |
|                                         | Datenschutzerklärung anzeigen<br>Ich habe die Datenschutzerklärung gelesen und akzeptiert                                         |                                                          |
|                                         | Größe der zu sendenden Daten: 0.07 MB Senden Abbrechen                                                                            |                                                          |
|                                         |                                                                                                    | Wenn Sie "Senden" klicken,                               |
|                                         |                                                                                                    | wird ihre Planung direkt an<br>uns versendet. Wir können |
|                                         |                                                                                                    | Sie dann einlesen und weiter                             |
| <                                       |                                                                                                    | bearbeiten.                                              |
|                                         |                                                                                                    |                                                          |

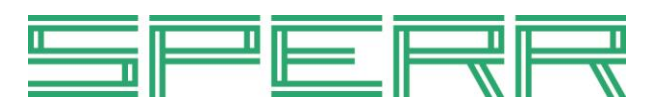